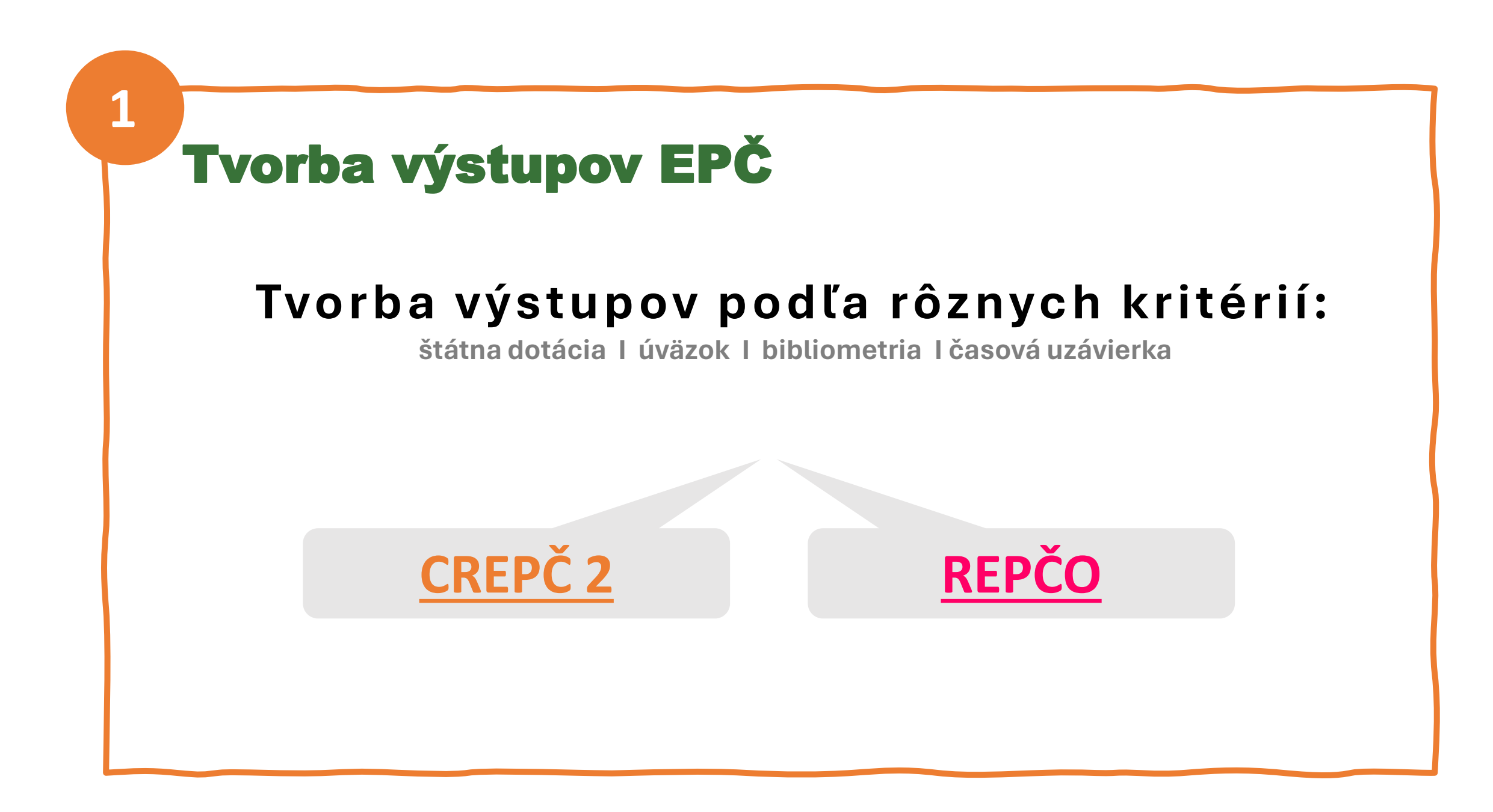

| Ako          | vytv                       | oriť v                                      | ýstu                       | p |            |                |                      |                               |
|--------------|----------------------------|---------------------------------------------|----------------------------|---|------------|----------------|----------------------|-------------------------------|
| <u>(</u>     | CREPÒ                      | <u>Č 2</u>                                  |                            |   |            | <u>RE</u>      | PČO                  |                               |
| 📽 CREPČ      | Zoznamy <del>-</del>       | Odkazy 🗸                                    |                            |   | A RE       | PČO TNUNI      | Zoznamy <del>v</del> | ¢.                            |
| Vyhľadávanie | záznamov 🗸                 | 네 Štatistiky<br>엽 Výstupy                   | -                          |   | Vyhľadá    | vanie záznamov | •                    | LılıL Štatistiky<br>௴IVýstupy |
| Výstup       | y Čakajúce výstupy/exporty |                                             |                            |   |            |                |                      | /                             |
|              | Typ a zoradenie vystupu    | Vystup biblio                               | • Kategoria                |   |            |                | ·                    |                               |
|              | Nazov a tormat vystupu     | ISD REPCO - ALSA                            | Vystup biblio              |   |            |                |                      |                               |
|              | Stav zaznamu               | Vyberte hodnotu                             |                            |   | UU% uvazok |                |                      |                               |
|              | Podmienky hľadania         | Vykazujúce pracovisko                       | Zadajte text pre hľadanie. |   |            |                | Q                    | 7                             |
|              |                            | Osoba                                       | Zadajte text pre hľadanie. |   |            |                | Q                    |                               |
|              |                            | Kategoria publikačnej činnosti do roku 2022 | Vyberte kategoriu          |   |            |                |                      |                               |
|              |                            | Typ dokumentu                               | Kliknutím vyberte          |   |            |                |                      |                               |
|              |                            | Rok vydania                                 | Rozsah rokov               | ~ | Qd         | Do             | m                    |                               |
|              |                            |                                             |                            |   |            |                |                      |                               |

| Typ a zoradenie výstupu | Výstup biblio                             | •                                             |             |
|-------------------------|-------------------------------------------|-----------------------------------------------|-------------|
| Názov a formát výstupu  | Výstup biblio<br>Výstup časovej uzávierky |                                               |             |
| Stav záznamu Vy         | berte hodnotu                             | ✓ Štátna dotácia                              | 🗕 🗹 100% úv |
| Podmienky hľadania      | Vykazujúce pracovisko                     | ✓ Zadajte text pre hľadanie                   |             |
|                         | Osoba                                     | <ul> <li>Zadajte text pre hľadanie</li> </ul> | -           |

## Nastavenie výstupu za konkrétne obdobie

| ~                                                     |
|-------------------------------------------------------|
|                                                       |
|                                                       |
| <b>#</b>                                              |
|                                                       |
|                                                       |
|                                                       |
| ba vybrať rozsah rokov –<br>dchádzajúci a požadovaný, |
| י<br>פ<br>ג                                           |

alebo 2020 a 2024 za 4 roky

4

## Nastavenie výstupu za aktuálne vykazovacie obdobie (iba v CREPČ 2)

Viď krok 4 a nastavenie rozsahu rokov predchádzajúci a požadovaný

napr. 2022 a 2023 za rok 2023, 2021 a 2022 za rok 2022 a pod. 🕂

| nesmie platiť        | <ul> <li>Časová uzávier</li> </ul> | ka 🗸                                                 |
|----------------------|------------------------------------|------------------------------------------------------|
| musí platiť          |                                    |                                                      |
| nesmie platiť        |                                    | •                                                    |
|                      | nesmie platiť                      |                                                      |
|                      |                                    | Treba zvoliť poslednú<br>uzávierku za požadovaný rok |
| Časová uzávierka 202 | 3 - 1 (01.02.2024 00:00:12)        |                                                      |
| Časová uzávierka 202 | 2 - 2 (11.09.2023 14:01:42)        |                                                      |
| Časová uzávierka 202 | 1 - 4 (11.09.2023 14:01:19)        |                                                      |
| Časová uzávierka 202 | 0 - 6 (11 09 2023 14:00:26)        |                                                      |

5

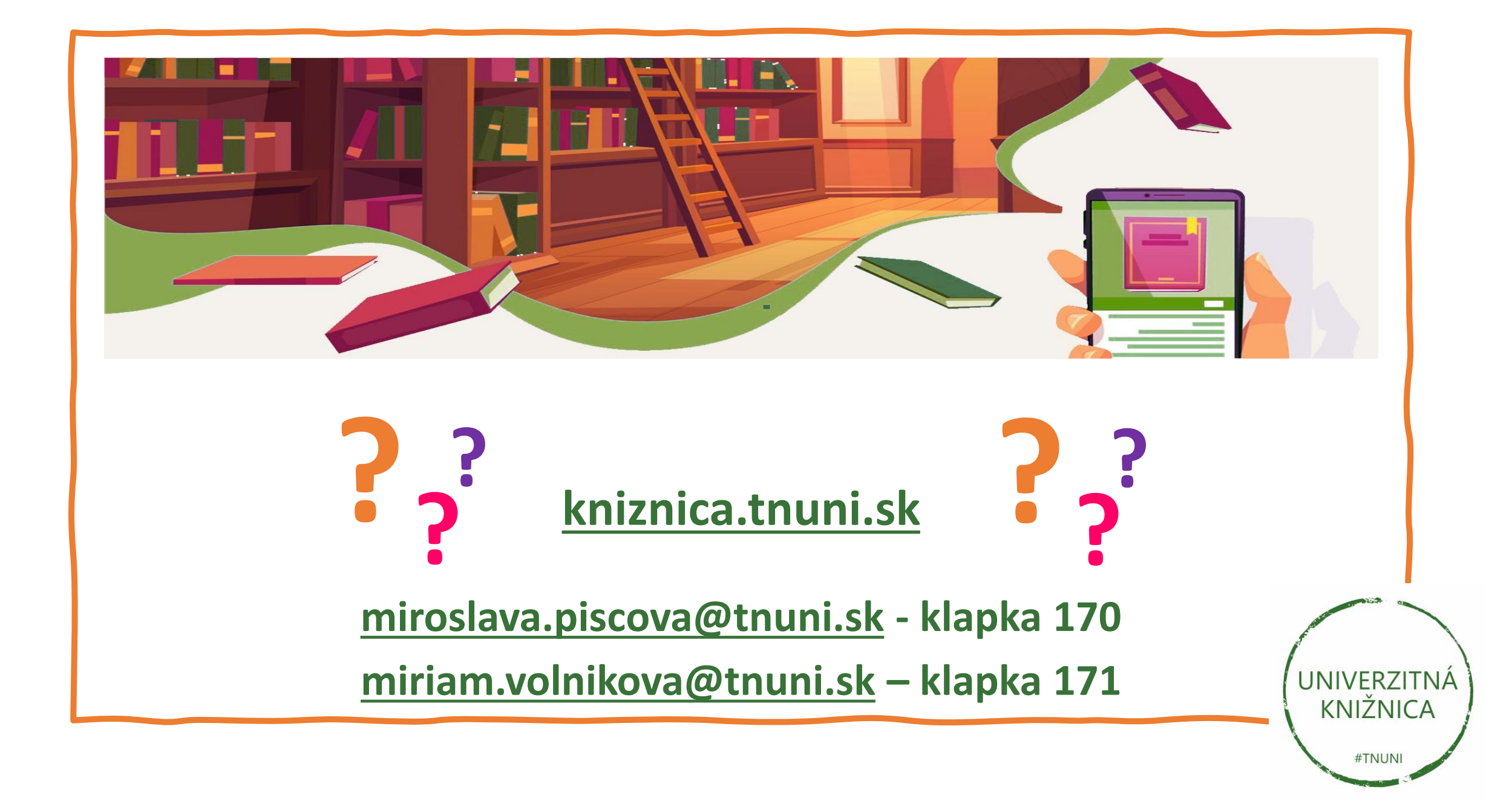